## ΦΥΛΛΟ ΕΡΓΑΣΙΑΣ 3β «Το τώρα και το χθες στου τρένου τις στροφές»

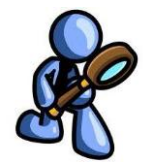

Συμμετέχετε σε ένα μαθητικό διαγωνισμό με θέμα τα «Αζιοθέατα του τόπου μου στο χθες και το σήμερα». Με την ομάδα σας ετοιμάζετε μια παρουσίαση για το τρενάκι του Πηλίου, με φωτογραφίες από το χθες και το σήμερα. Οι παρακάτω οδηγίες θα σας βοηθήσουν.

1. Ανοίξτε το πρόγραμμα Power Point πατώντας στο εικονίδιο της επιφάνειας

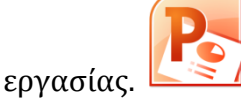

Στα κουτάκια που σας εμφανίζονται γράψτε τον τίτλο της παρουσίασης και τα ονοματά σας.

| ×              |
|----------------|
| New<br>Slide ₹ |

- 3. Από την γραμμή εργαλείων προσθέστε καινούργιες διαφάνειες πατώντας στο
- 4. Αποθηκεύστε το αρχείο σας στην επιφάνεια εργασίας με την ονομασία «TPENAKI ΠΗΛΙΟΥ». Η εικόνα που ακολουθεί θα σε βοηθήσει.

|                                                                       | , L                                                                                                    | 1<br>Επιλέξτε Desktop (ή επιφάνε<br>αποθηκευτεί εκεί το  | εια εργασίας) για να<br>ο αρχείο σας                                                                                                    |
|-----------------------------------------------------------------------|----------------------------------------------------------------------------------------------------|----------------------------------------------------------|----------------------------------------------------------------------------------------------------|
| File Home   Save Save   File Save As   Save as Ado Open   Close Close | PDF<br>File game: ΔΔΟΝΤΟΤΟΣ<br>Save as type<br>PowerPoint Present<br>Author:<br>Hide Folders<br>Γράψτε τ<br>αρχε | ation<br>Tage: Add a tag<br>2<br>ο όνομα του<br>είου σας | • + y Search Desittip   • + y Search Desittip   • + y Searc |

- 5. Με την βοήθεια της μηχανής αναζήτησης google αναζητήστε εικόνες σχετικά με την πορεία που ακολούθησε το τρενάκι του Πηλίου στο πέρασμα του χρόνου.
- 6. Πάτησε πάνω στην εικόνα που σας ενδιαφέρει για να μεγαλώσει.
- Κάντε δεξί κλίκ πάνω στην εικόνα και επιλέξτε αντιγραφή εικόνας, όπως φαίνεται στην εικόνα

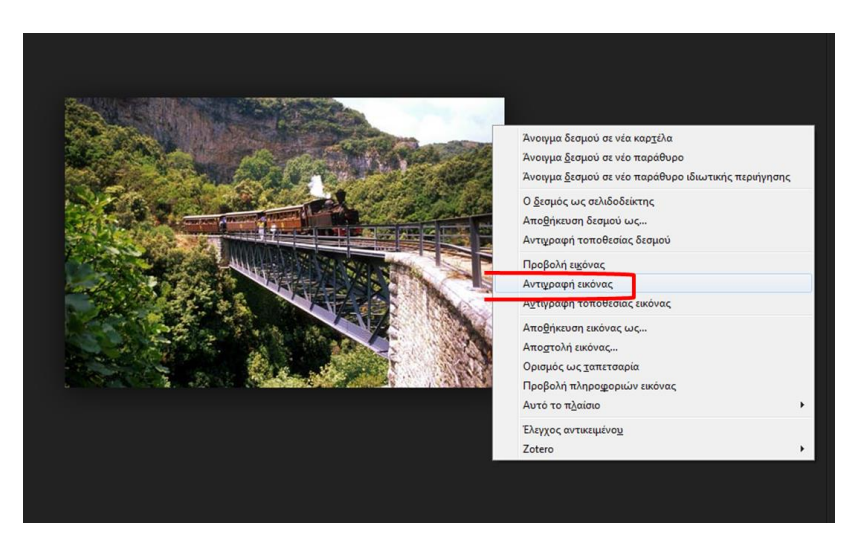

8. Ανοίξτε το αρχείο που δημιουργήσατε πριν και σε κάθε διαφάνεια επικολλήστε την εικόνα που επιλέξατε.

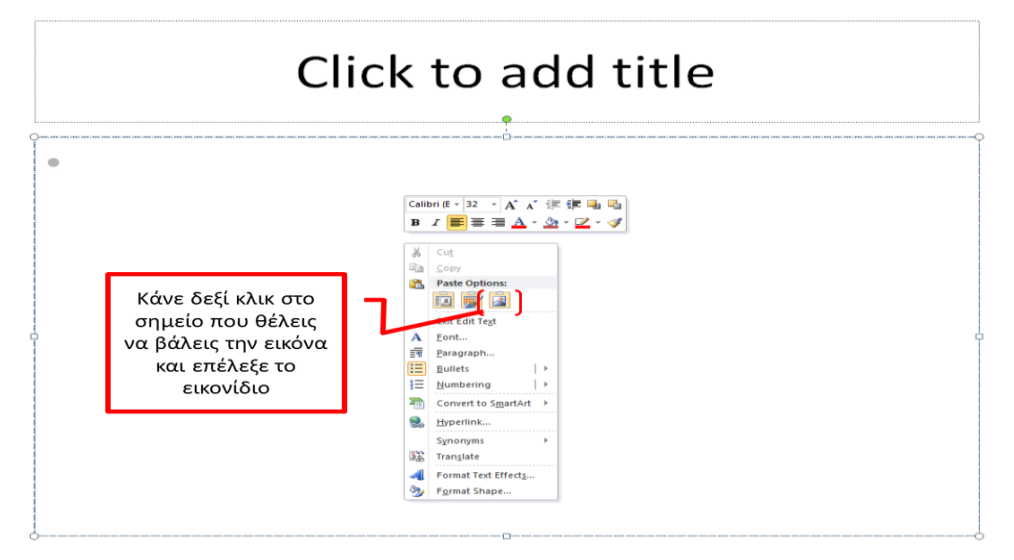

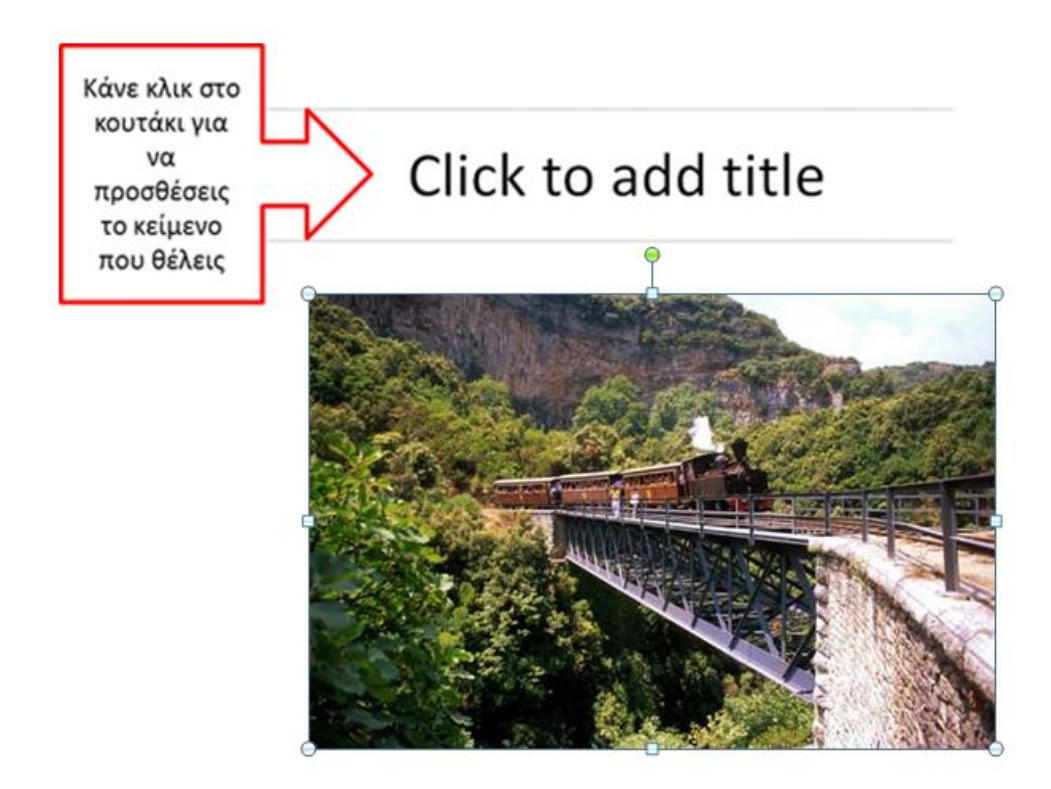

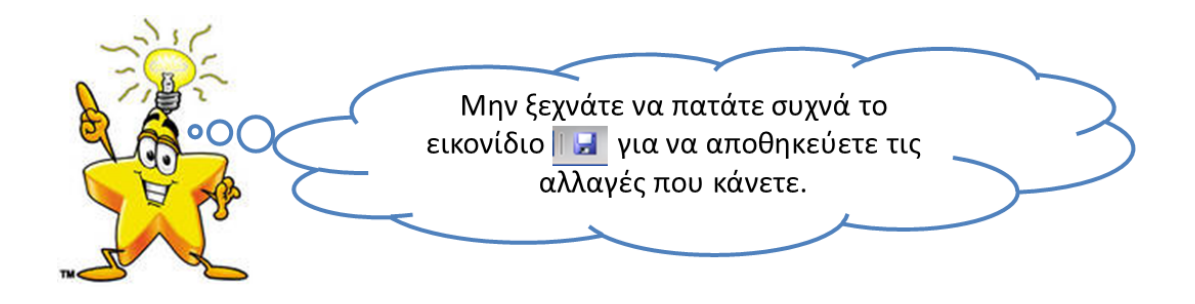

9. Από την γραμμή εργαλείων μπορείτε να επιλέξετε τον τρόπο που θα αλλάζουν οι διαφανειές σας.

|                   |                                |        |        |             |           | E        | Επιλέξτε τον τρόπο αλλαγής<br>της διαφάνειας |            |                     |     |
|-------------------|--------------------------------|--------|--------|-------------|-----------|----------|----------------------------------------------|------------|---------------------|-----|
| P 🔒               | ະ) • ເ)   <del>,</del><br>Home | Insert | Design | Transitions | Animation | Slide Sh | ov Review                                    | View       | Add-In Acr          | rol |
| Preview           | None                           |        | ut     | Fade        | Push      | Wipe     | Split                                        | Reveal     | Random Bars         | -   |
| Preview<br>Slides | Outline                        |        |        | ×           |           |          |                                              | 1 - 12 - 1 | • 11 • 1 • 10 • 1 • | g   |
| 1                 |                                |        |        |             |           |          |                                              |            |                     |     |

10. Όταν ολοκληρώσετε την παρουσιάση σας πατήστε το πλήκτρο F5 για να την δείτε.

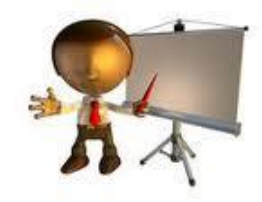

**Είστε έτοιμοι;;** Παρουσιάστε την δουλειά σας στις άλλες ομάδες.